## SQL BUSINESS INTELLIGENCE DASHBOARD SETUP

### **Step 1 - Check System Requirement:**

- Install in SQL Account server PC
- Must have Firebird 3.0 or above
- ➢ Win 10 or above
- Have internet access

### Step 2 - Install sqlsync.exe in SQL Account Server PC

- sqlsync.exe 32bit [Link]/ sqlsync.exe 64bit [Link]
- Run installer "sqlsync (32bits)-V20014.exe"/ "sqlsync (64bits)-V20014.exe" as <u>administrator</u>, install sqlsync.exe

(Beware to allow the file to run as some anti virus may block it)

- Once installation done, perform below checklist
  - ✓ open web Brower, paste this in address bar "127.0.0.1:9081" & make sure able to access
  - ✓ sqlsync.exe is running (check in Task Manager | Processes/ Details)
  - ✓ Sqlsync is running (check in Task Manager | services)

### Step 3 - Get SQL Account info for activation code (token) creation

- > **Co. name:** ABC Sdn Bhd *Must match SQL Account Co. Name* **case sensitive**
- Co. remark: 2019
- **FDB path & name:** C:\eStream\SQLAccounting\DB\ACC-0001.FDB
- Login Emails (2 emails)

Submit above token request to <u>desmond@SQL.com.my</u> / <u>neo@SQL.com.my</u>

### Step 4 - Insert Token

- Open web browser > type in "127.0.0.1:9081" at address bar > press enter
- Click "ADD AUTO UPDATE"
- Insert/ paste the token > Save
- Once saved, data will start sync
- After 15mins (max), can go to <u>https://sqlacc-dashboard.sql.com.my</u> to check data

# if your SQL Account server install gobi.exe before, follow below step to remove token

How to remove token

- Open web browser > type in "127.0.0.1:9081/admin/" at address bar > click enter
- Key in username, password & login
  Username : admin
  Password : admin@gobi
- 3. Click on "Auto updates"

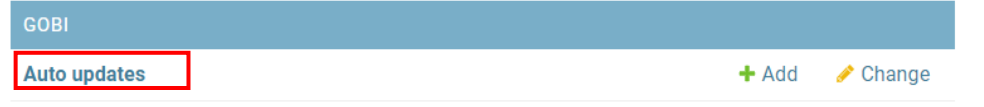

- 4. Tick the company name that you wish to delete the token
- 5. Under "Action" choose "Delete select auto updates" > Click "Go"

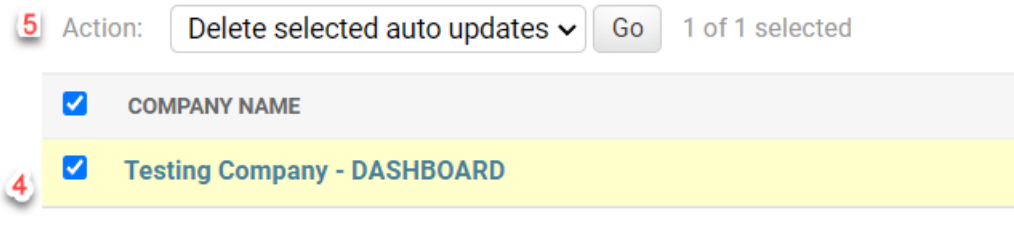

6. Choose "Yes, I m sure"

How to remove gobi.exe

- 1. Run "Services" as Administrator > Find "gobi" > right click > Stop
- 2. Run Command Prompt (cmd) as Administrator type in

```
cd C:\Gobi > Click enter
```

nssm remove gobi > Click enter

prompted : remove the services, choose YES

- 3. Go to Control panel > program and feature uninstall "Gobi version ..."
- 4. Go to C drive delete entire "Gobi" folder (must do)